## ARTIGO: 11659

## 4Gym - Avaliação Antropométrica - Alterar ordem dos campos e ocultar campos $\mathsf{O}| \mathsf{\acute{a}}!$

O quê você vai encontrar nesse artigo:

Entendendo um pouco sobre outras funções na avaliação

Na imagem a seguir mostra 2 opções nas avaliações.

| २ 🗏 🔟 🎍 🚰 🖋                                                    | 🖋 🏥 🏥 🧿 🗮 😌 🖓 R 🗲 T 🛉 P 🗲 R 💽 H 💽 O 🀂 🐂 R                                                                       |                                                          |                                       | clientes acessados recentemente                                                                                                    | × *     | selecione um o                          | cliente (busca rápio                             | da)                                                      |
|----------------------------------------------------------------|----------------------------------------------------------------------------------------------------|----------------------------------------------------------|---------------------------------------|----------------------------------------------------------------------------------------------------|---------|-----------------------------------------|--------------------------------------------------|----------------------------------------------------------|
| * > Avaliações/anamnese > Listagem de Av. Antropométrica Campo |                                                                                                    |                                                          |                                       |                                                                                                    | 00 /    | 3 🜒 abrir 🙆                             | 🕽 🗖 ajuda                                        |                                                          |
| Listagem                                                       | de Av. Antropomé                                                                                                | etrica Campo                                             | С                                     |                                                                                                    |         |                                         |                                                  |                                                          |
| ♣ Ações disponíveis:<br>⊞ Listagem de Av. Ant                  | tropométrica Campo 🕇 Cadastrar Av. Antro                                                                        | ppométrica Campo                                         |                                       |                                                                                                    |         |                                         |                                                  |                                                          |
| alterar a ordem dos o<br>voltar para o painel i                | campos 1.                                                                                                    |                                                          |                                       | <b>Q</b> buscar avaliações de alunos                                                                                                    |         |                                         |                                                  |                                                          |
| FILTRAR RESULTADOS<br>Descrição                                | Tipo                                                                                                    | Ordenação                                                |                                       | Situação                                                                                                    |         |                                         |                                                  |                                                          |
|                                                                |                                                                                                    | <ul> <li>Alfabética</li> </ul>                           | Ŧ                                     | Todos 🔻                                                                                                    |         |                                         |                                                  |                                                          |
| Visualizar: 20 V                                               | resultados por página.   Pesquisar 🖉 Li                                                                         | Alfabética                                               | ·                                     | Todos 🔻                                                                                                    |         |                                         | 0 reg                                            | gistros encontrado                                       |
| Visualizar: 20 V                                               | resultados por página.   Pesquisar & L<br>Descriç                                                               | <ul> <li>Alfabética</li> <li>mpar</li> <li>So</li> </ul> | • • •                                 | Todos •                                                                                                    | Unidade | de medida                               | 0 reg<br>Mostrar? (cam<br>ser p                  | gistros encontrado<br>npo irá aparecer p<br>preenchido?) |
| Visuelizer: 20 V                                               | resultados por página.   Pesquisar Ø L<br>Descriç<br>Abdôm                                                      | Alfabética                                               | T                                     | Todos                                                                                                    | Unidade | de medida<br>:m                         | 0 reg<br>Mostrar? (cam<br>ser p<br>2 .           | gistros encontrado<br>npo irá aparecer p<br>preenchido?) |
| Visualizar: 20 V                                               | resultados por página.   Pesquisar Pesquisar<br>Descriç<br>Abdôm<br>Abdomi                                      | Alfabética  mpar  io  nnal                               | • • • • • • • • • • • • • • • • • • • | Todos                                                                                                    | Unidade | de medida<br>:m                         | 0 reg<br>Mostrar? (cam<br>ser p<br>2.            | gistros encontrado<br>npo irá aparecer p<br>preenchido?) |
| Visualizar: 20 V )                                             | resultados por página.   Pesquisar 20<br>Descriç<br>Abdôm<br>Abdomi<br>Axilar-mo                                | Alfabética                                               | <b>v</b>                              | Todos                                                                                                    | Unidade | de medida<br>:m<br>nm<br>nm             | 0 reg<br>Mostrar? (cam<br>ser p<br>2.            | gistros encontrad<br>npo Irá aparecer p<br>oreenchido?)  |
| Visualizar: 20 V                                               | resultados por página.   Pesquisar<br>Pesquisar<br>Descriç<br>Abdôm<br>Abdôm<br>Abdomi<br>Axilar-me<br>Bicipita | Alfabética                                               | <b>v</b>                              | Todos       Campo tipo       Perímetro (em centimetros)       Composição (em milimetros)       Composição (em milimetros)       Composição (em milimetros)                                                                   | Unidade | <b>de medida</b><br>rm<br>nm<br>nm      | 0 reg<br>Mostrar? (cam<br>ser p<br>2.            | gistros encontradi<br>npo irá aparecer p<br>recenchido?) |
| Visualizar: 20 V                                               | resultados por página.   Pesquisar Pesquisar<br>Descriç<br>Abdôm<br>Abdomi<br>Axilar-m<br>Bicipita<br>Braço dir | Alfabética                                               | <b>T</b>                              | Todos       Campo tipo       Perímetro (em centimetros)       Composição (em milimetros)       Composição (em milimetros)       Composição (em milimetros)       Perímetro (em centimetros)       Perímetro (em centimetros) |         | de medida<br>cm<br>nm<br>nm<br>nm<br>cm | <sup>0</sup> reg<br>Mostrar? (cam<br>ser p<br>2. | gistros encontrado<br>npo irá aparecer p<br>oreenchido?) |

A opção 1 mostra que ao cadastrar algum campo de avaliação, você pode colocar conforme a ordem que desejar. Para isso, você precisa clicar e arrastar até a posição desejada.

|                                                                                                    | clientes acessados recentemente                              | selecione um cliente (busca ránida) |
|----------------------------------------------------------------------------------------------------|--------------------------------------------------------------|-------------------------------------|
| Avaliações/anamnese > Alterar ordem dos campos da Avaliação Antropométrica                                                 |                                                              | 0 0 ℓ 3 ● abrir ♠ 묘 ajuda   ∨       |
| Clique e arraste os campos para alterar a ordem                                                                            |                                                              | Legenda das cores                   |
| Instruções:<br>Clique, arraste e solte os campos na ordem desejada para alterar a ordem.                                   |                                                              | Perímetro (em centimetros)          |
| Para editar campos e escolher quais devem ser exibidos na hora de cadastrar avaliações, acesse o cadastro<br>clicando aqui | Avaliação Antropométrica Campo e edite os campos desejados 🖋 | Composição (em milimetros)          |
| 🕂 Composição (em milimetros) - Abdominal                                                                                   |                                                              | Medida óssea (em milimetros)        |
| 🕂 Composição (em milimetros) - Axilar-média                                                                                |                                                              | Pressao cardíaca                    |
| 🕂 Composição (em milimetros) - Bicipital                                                                                   |                                                              |                                     |
| 💠 Composição (em milimetros) - Coxa                                                                                        |                                                              | Cardíaco                            |
| 💠 Composição (em milimetros) - Panturrilha                                                                                 |                                                              |                                     |
| 🕂 Composição (em milimetros) - Peitoral                                                                                    |                                                              |                                     |
| 🕂 Composição (em milimetros) - Subescapular                                                                                |                                                              |                                     |
| 💠 Composição (em milimetros) - Supra-ilíaca                                                                                |                                                              |                                     |
| 🕂 Composição (em milimetros) - Tricipital                                                                                  |                                                              |                                     |
| 💠 Composição (em milimetros) - Supra-espinhal                                                                              |                                                              |                                     |
| 🕂 Medida óssea (em milimetros) - Punho                                                                                     |                                                              |                                     |
| 🕂 Medida óssea (em milimetros) - Úmero                                                                                     |                                                              |                                     |
| Perímetro (em centimetros) - Abdômen                                                                                       |                                                              | *                                   |

A opção 2 mostra uma caixa onde você pode marcar para aparecer ou não na listagem de campos nas avaliações.

|          | Descrição      | Campo tipo                 | Unidade de medida | Mostrar? (campo irá aparecer para<br>ser preenchido?) |
|----------|----------------|----------------------------|-------------------|-------------------------------------------------------|
| 2        | Abdômen        | Perímetro (em centimetros) | cm                |                                                       |
| <b>I</b> | Abdominal      | Composição (em milimetros) | mm                | <b>v</b>                                              |
| 2        | Axilar-média   | Composição (em milimetros) | mm                | <b>v</b>                                              |
| 2        | Bicipital      | Composição (em milimetros) | mm                | <b>v</b>                                              |
| 2        | Braço direito  | Perímetro (em centimetros) | cm                | <b>v</b>                                              |
| 3        | Braço esquerdo | Perímetro (em centimetros) | cm                | ✓ ×                                                   |
|          |                |                            |                   | ►                                                     |

A imagem a seguir mostra os cadastros que estão selecionados para aparecer, você pode desativar ou ativar os que estão na listagem.

| २ 🗉 🖻 🍐 🚰 🥒 ।                                                                              | 🏥 🏥 🤨 📕 😲 😲 R 🖅 🦩 P 🦻 R 💽 H 💽 O 🃜 🗮 R         |
|--------------------------------------------------------------------------------------------|-----------------------------------------------|
| ANN Clientes > Anna                                                                        | Pedreira 🔰 Cadastrar Avaliação Antropométrica |
| Criar avali                                                                                | ação antropométrica para Anna Pedreir         |
| <ul> <li>voltar</li> <li>abrir cadastro de Anna</li> <li>cadastrar nova avaliaç</li> </ul> | a Pedreira<br>ão                              |
| Dados básicos                                                                              |                                               |
| Protocolo                                                                                  | Perímetros em cm.                             |
| Dobras Cutâneas                                                                            | Braco esquierdo:                              |
| Perímetros                                                                                 |                                               |
| Medidas ósseas                                                                             | Braço direito:                                |
| Cardíaco                                                                                   | Cintura:                                      |
| Metas                                                                                      | Coxa esquerda:                                |
|                                                                                            | Coxa direita:                                 |
|                                                                                            | Panturrilha esquerda:                         |
|                                                                                            | Panturrilha direita:                          |
|                                                                                            | Pescoço:                                      |
|                                                                                            | Quadril:                                      |

## OBS: TENHA CUIDADO PARA NÃO OCULTAR CAMPOS DO PROTOCOLO ENVOLVIDO NA AVALIAÇÃO.

Em caso de dúvidas ou dificuldades, não deixe de entrar em contato om o suporte através de: e-mail: suporte@mobilemind.com.br cel: (54) 9 9900 8894 whatsapp: (54) 9 9900 8894 fixo: (54) 3055-3222